×

# Simular Cobrança de Serviços

Esta funcionalidade tem como objetivo definir procedimentos para consultar os valores de cobrança de serviços, disponibilizando a simulação por imóvel, e a consulta dos serviços calculados por imóvel, com a situação de cobrança e a informação de pagamento.

Disponibilizada a consulta de valores dos serviços por período, com opção de informar um serviço ou todos os serviços com todos os parâmetros. A funcionalidade pode ser acessada via **Menu do Sistema**, no caminho: **GSAN > Atendimento ao Público > Simular Cobranca de Servicos**.

Feito isso, o sistema acessa as telas a seguir:

## **TELA: Simulação por Imóvel**

## Observação

Informamos que os dados exibidos na tela a seguir são fictícios e não retratam informações de clientes.

| Ipo de Consulta Simulação por la | nóvel   | 0               | onsulta/Relatórios   |          |
|----------------------------------|---------|-----------------|----------------------|----------|
| Sinuação por in                  | nover   |                 | 2011SUITA/Relatorios |          |
| Matrícula:*                      | 8000018 | R 606.001.010.0 | 0010.000             | Ø        |
| lipo do Serviço: *               | 1009    |                 | E REDE DE AGUA       | Ø        |
| îpo de Medição                   | Nenhum  | 💛 Água 💛 Poço   |                      |          |
| alor Calculado:                  |         |                 |                      |          |
| Campos obrigatório               | s       |                 |                      |          |
| Limpar                           |         |                 |                      | Calcular |

Inicialmente, o sistema exibe a tela acima, com as opções para seleção do Tipo de Consulta:

Simulação por Imóvel;

Consulta/Relatório.

Cada opção escolhida apresenta a tela correspondente:

#### **TELA:** Consulta/Relatórios

| Tipo de Consulta       |   |           |            |                 |
|------------------------|---|-----------|------------|-----------------|
| Simulação por Imóvel   |   | Consulta/ | Relatórios |                 |
| Período de Referência: |   | a         | mm/aaaa    |                 |
| Matrícula:             | R |           |            | Ø               |
| Tipo do Serviço:       | R |           |            | Ø               |
| *Campos obrigatórios   |   |           |            |                 |
| Limpar                 |   |           |            | Gerar Relatório |
|                        |   |           |            |                 |

Para gerar o relatório desejado, informe os dados necessários e clique no botão Gerar Relatório Feito isso, o sistema gera o relatório, conforme modelos AQUI.

## **Preenchimento dos Campos**

## TELA: Simulação por Imóvel:

| Campo     | Orientações para Preenchimento                                                                                                    |
|-----------|----------------------------------------------------------------------------------------------------|
| Matrícula | Campo obrigatório - Informe a matrícula do imóvel, ou clique no botão 🔍, link<br>Pesquisar Imóvel, para selecionar a matrícula desejada. A identificação do imóvel<br>será exibida no campo ao lado. |
|           | Para apagar o conteúdo do campo, clique no botão   ao lado do campo em<br>exibição.                                                                                                    |

| Campo           | Orientações para Preenchimento                                                                                                    |
|-----------------|----------------------------------------------------------------------------------------------------|
| Tipo do Serviço | Campo obrigatório - Informe o tipo do serviço, ou clique no botão 🗣 para<br>selecionar o tipo de serviço desejado. A descrição será exibida no campo ao lado.<br>Para apagar o conteúdo do campo, clique no botão 🛇 ao lado do campo em<br>exibição. |
| Tipo de Medição | Selecione uma das opções: <i>Nenhum</i> , ou <i>Água</i> , ou <i>Poço</i> . Em seguida, clique no botão Calcular                                                                                                    |
| Valor Calculado | Este campo é calculado pelo sistema e exibido.                                                                                                    |

## **TELA:** Consulta/Relatórios

| Campo                    | Orientações para Preenchimento                                                                                                    |
|--------------------------|----------------------------------------------------------------------------------------------------|
| Período de<br>Referência | Este campo será disponibilizado após o preenchimento do campo Matrícula.<br>Informe o período de referência no formato mm/aaaa (mês, ano).                                                                                                    |
| Matrícula                | Informe a matrícula do imóvel, ou clique no botão 🔍, link <b>Pesquisar Imóvel</b> ,<br>para selecionar a matrícula desejada. A identificação do imóvel será exibida no<br>campo ao lado.<br>Para apagar o conteúdo do campo, clique no botão 📎 ao lado do campo em<br>exibição. |
| Tipo de Serviço          | Informe o tipo do serviço, ou clique no botão 🗣 para selecionar o tipo de serviço<br>desejado. A descrição será exibida no campo ao lado.<br>Para apagar o conteúdo do campo, clique no botão 🛇 ao lado do campo em<br>exibição.                                                |

## MODELO DO RELATÓRIO: RELAÇÃO DOS TIPOS DE SERVIÇO

| GSAN- SISTEMA DE GESTÃO DE SANEAMENTO<br>RELAÇÃO DOS TIPOS DE SERVIÇO |                                             |                           |                           |                |                          | 1/41<br>2/09/2012<br>14:18:29<br>R1254 |
|-----------------------------------------------------------------------|---------------------------------------------|---------------------------|---------------------------|----------------|--------------------------|----------------------------------------|
| CÓDIGO<br>QTD ECONOMIAS INICIAL                                       | DESCRIÇÃO DO SERVIÇO<br>QTD ECONOMIAS FINAL | PERFIL DO IMÓVEL<br>VALOR | CATEGORIA/SUBCATEGORIA    | CAP HIDRÔMETRO | DATA VIGÊNCIA<br>INICIAL | DATA VIGÊNCIA<br>FINAL                 |
| 301                                                                   | AFERICAO DE HIDROMETRO                      | TARIFA SOCIAL<br>R\$ 0    |                           |                | 01/01/2012               | 31/12/2012                             |
| 301                                                                   | AFERICAO DE HIDROMETRO                      | R\$ 0                     | RESIDENCIAL / EDIFICAÇÕES |                | 01/01/2012               | 31/12/2012                             |
| 301                                                                   | AFERICAO DE HIDROMETRO                      |                           |                           | 10 M3 / HORA   | 01/01/2012               | 31/12/2012                             |

R\$ 34.65

AFERICAO DE HIDROMETRO

| 301  | AFERICAO DE HIDROMETRO  |               |             | 1,5 M3 / HORA  | 01/01/2012 | 31/12/2012 |
|------|-------------------------|---------------|-------------|----------------|------------|------------|
|      |                         | R\$ 11.55     |             |                |            |            |
| 301  | AFERICAO DE HIDROMETRO  |               |             | 20 M3 / HORA   | 01/01/2012 | 31/12/2012 |
|      |                         | R\$ 57.75     |             |                |            |            |
| 301  | AFERICAO DE HIDROMETRO  |               |             | 3 M3 / HORA    | 01/01/2012 | 31/12/2012 |
|      |                         | R\$ 11.55     |             |                |            |            |
| 301  | AFERICAO DE HIDROMETRO  | DA 57 75      |             | 30 M3 / HORA   | 01/01/2012 | 31/12/2012 |
|      |                         | кр 57.75      |             | 200 10 / 1000  |            | / /        |
| 301  | AFERICÃO DE HIDROMETRO  | Rs 115 49     |             | 300 M3 / HORA  | 01/01/2012 | 31/12/2012 |
| 201  |                         |               |             | E M2 / HODY    | 01/01/2012 | 21/12/2012 |
| 301  | APERICAD DE RIDROMETRO  | R\$ 34.65     |             | 5 115 / 115151 | 01/01/2012 | 31/12/2012 |
| 301  | AFERICAO DE HIDROMETRO  |               |             | 500 M3 / HORA  | 01/01/2012 | 31/12/2012 |
|      |                         | R\$ 115.49    |             |                |            |            |
| 301  | AFERICAO DE HIDROMETRO  |               |             | 7 M3 / HORA    | 01/01/2012 | 31/12/2012 |
|      |                         | R\$ 34.65     |             |                |            |            |
| 1002 | AMPLIAÇÃO RAMAL DE AGUA | TARIFA SOCIAL |             |                | 01/01/2012 | 31/12/2012 |
|      |                         | R\$ 0         |             |                |            |            |
| 1002 | AMPLIAÇÃO RAMAL DE AGUA |               | RESIDENCIAL |                | 01/01/2012 | 31/12/2012 |
|      |                         | R\$ 34.65     |             |                |            |            |
|      |                         |               |             |                |            |            |

## MODELO DO RELATÓRIO: RELATÓRIO DE DÉBITOS COBRADOS POR IMÓVEL

| Matr               | GSAN- SISTEMA DE GESTÃO DE SANEAMENTO         PAG         1/1           RELATÓRIO DE DÉBITOS COBRADOS POR IMÓVEL         12/09/201         14:21:47           Matrícula do Imóvel: 54051476         71/2         71/2 |       |               |                             |                  |  |
|--------------------|----------------------------------------------------------------------------------------------------|-------|---------------|-----------------------------|------------------|--|
| MÊS/ANO REPERÊNCIA | TIPO DE DÉBITO                                                                                                    | VALOR | VALOR COBRADO | QUANTIDADE DE<br>PRESTAÇÕES | MÊS/ANO COBRANÇA |  |
| 201207             | TARIFA CORTADO DEC. 18.251/94                                                                                                    | 7.87  | 7.87          | 1                           | 201207           |  |
|                    | MITTER D / TMIDONIUTET TOADT                                                                                                    | 0.15  | 0.15          | 1                           | 201207           |  |

5/5

| Botão           | Descrição da Funcionalidade                                                                      |
|-----------------|--------------------------------------------------------------------------------------------------|
| R               | Ao clicar neste botão, o sistema permite consultar um dado na base de dados.                     |
| 8               | Ao clicar neste botão, o sistema permite apagar o conteúdo do campo em exibição.                 |
| Limpar          | Ao clicar neste botão, o sistema limpa o conteúdo dos campos da tela.                            |
| Calcular        | Ao clicar neste botão, o sistema comanda o processamento de cálculo e exibe o resultado em tela. |
| Gerar Relatório | Ao clicar neste botão, o sistema comanda a geração do relatório.                                 |

## Referências

#### Manter Tipo de Serviço

## **Termos Principais**

#### **Tabela de Valores de Serviços Comerciais**

Clique aqui para retornar ao Menu Principal do GSAN

From: https://www.gsan.com.br/ - Base de Conhecimento de Gestão Comercial de Saneamento

Permanent link: https://www.gsan.com.br/doku.php?id=ajuda:simular\_cobranca\_de\_servicos

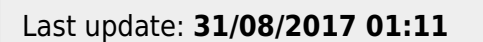

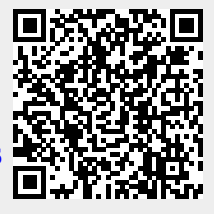